## Département d'études japonaises Comment accéder à la page Moodle+ du stage de pré-rentrée

Rendez-vous à l'adresse : https://moodleplus.inalco.fr/loginplus/index.html

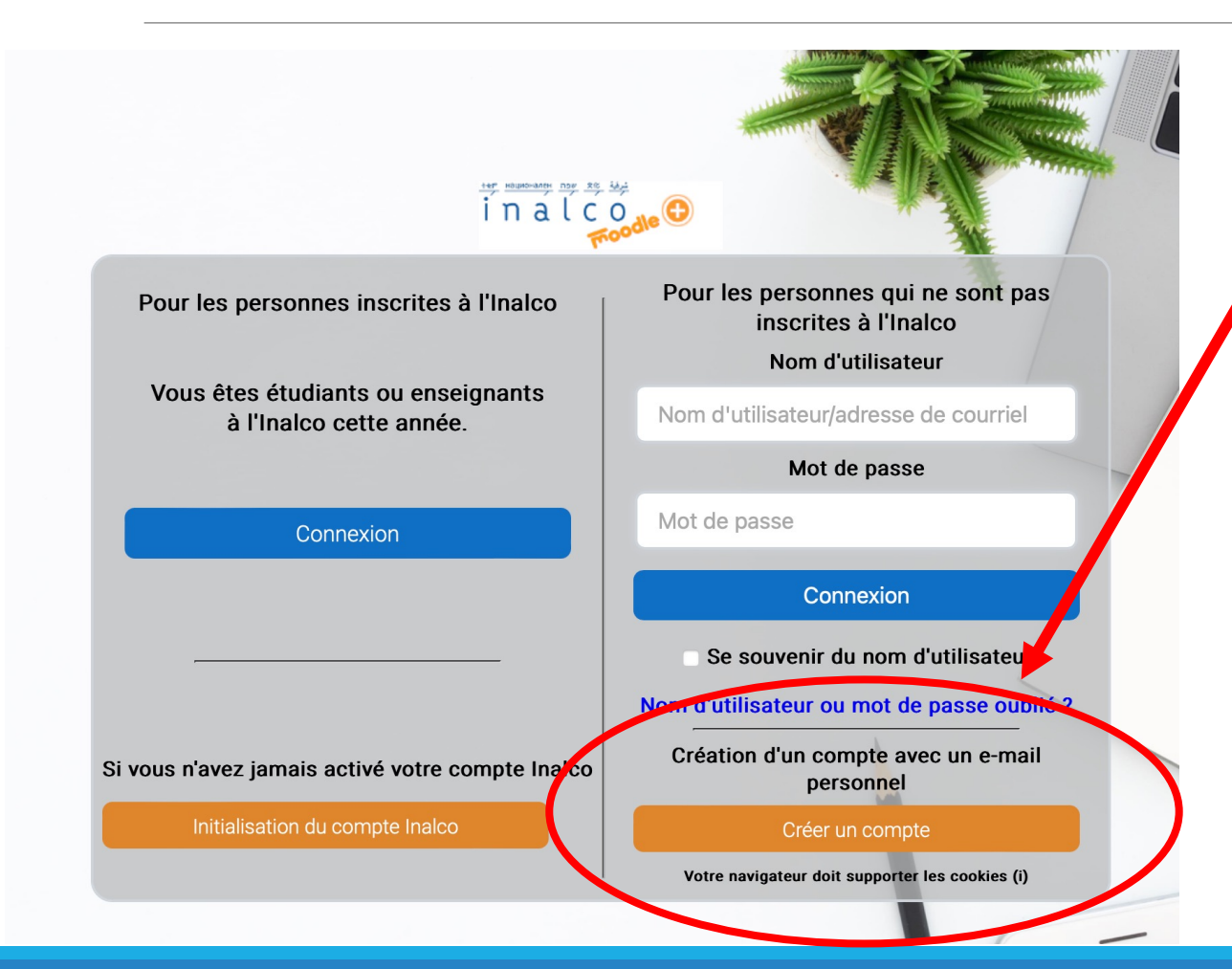

1) Créez un compte Moodle+ de l'Inalco. Vous n'avez pas besoin de numéro d'étudiant.

2) Une fois que vous aurez créé votre compte et que vous aurez accès à la plateforme, inscrivezvous au cours :

Japonais - Stage de pré-rentrée avec comme clef d'inscription : stageJAP24